## HOW TO – IMPORT A LIST OF VENDORS TO THE COMMLOG VIRTUAL MANAGER LOG

This how-to assumes that you have already completed the How To on completing the Vendor List upload spreadsheet.

- 1. Save the Vendor Template to your computer. Remember where you have saved this file.
- 2. Log into the COMMLOG Virtual Manager Log at <a href="http://vml.commlog.com">http://vml.commlog.com</a>
- 3. Scroll to the bottom of the page. Click Store Administration

|    | Home • Store Administration • Change Store                                                                                             |
|----|----------------------------------------------------------------------------------------------------|
|    | © Copyright 2012 COMMLOG LLC   All Rights Reserved                                                                                     |
| 4. | Under Vendor Maintenance, click Import                                                                                                 |
|    | Home Employee Issues Repairs & Maintenance COGS-F/B/S Incidents Search Lo                                                              |
|    | Store Administration                                                                                                    |
|    | 2010 User Maintenance                                                                                                    |
|    | Manage your store logins. Each login can be associated with one or more of your stores.                                                |
|    | Vendor Maintenance                                                                                                    |
|    | 3rd party vendors servicing this store including supplies, maintenance, advertising, etc.                                              |
|    | Vendor Categories Import                                                                                                    |
| 5  | Click Choose File                                                                                                    |
| 0. | Home Employee Issues Repairs & Maintenance COGS-F/B/S Incidents                                                                        |
|    | Import Vendors<br>This tool allows you to simplify the import of existing vendors using the provided spread                            |
|    | <u>Click here</u> to download the Excel 2007/2010 template     Complete the template in Excel and save it to your PC                   |
|    | <ul> <li>Click 'Choose File' below and select your saved template</li> <li>Click the 'Import' button to complete the Import</li> </ul> |
|    | Select Excel Spreadsheet                                                                                                    |
|    | Choose File To file chosen Import                                                                                                    |

6. Navigate to where you have saved the Vendor Template on your computer. Click on the file, click **Open**.

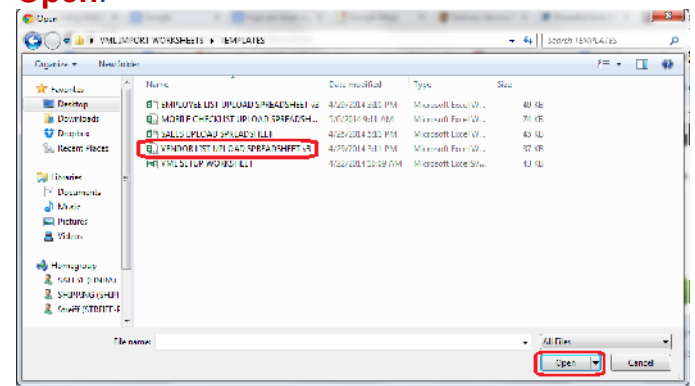

7. Click Import. A confirmation message will be displayed when your template has been loaded. If the Employee Issues Repairs & Maintenance COCS-F/B/S Incidents Search Lost & Fo

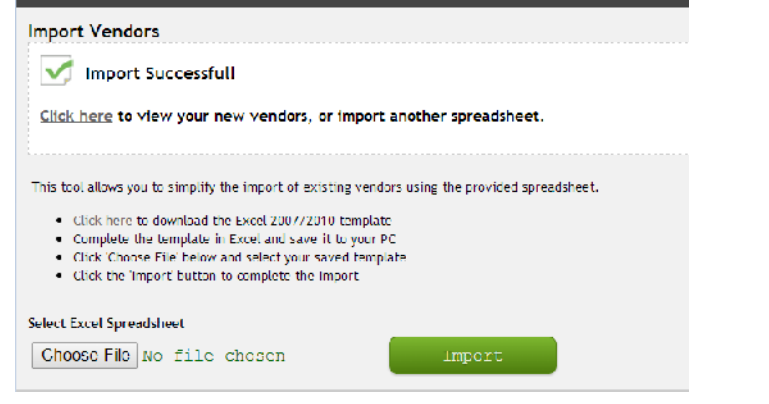